# Manual de Prefactura 2.2 Generación, Rechazo, Regeneración y Autorización

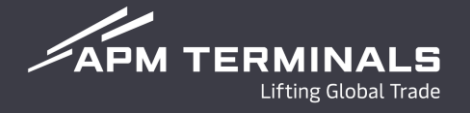

#### Mejoras

- Regeneración de prefactura.
- Búsqueda de facturas por contenedor.

### Validación

- Validar Información del cliente a facturar.
- Autorizar, Rechazar, Regenerar (*Cambio de Cliente o segregación*) desde el portal podrás realizar un cambio en la solicitud de la prefactura antes de la generación de la factura final.
- A partir de 2023 se están generando prefacturas por los conceptos de Almacenajes, Transferencia, Rojos, Vacíos (ERO & EDO) y Previos.

#### Auto servicio

- Generación y aprobación de la factura en la liberación.
- Reducción de costos de refacturación.
- Reducción de tiempos de atención por aclaraciones.

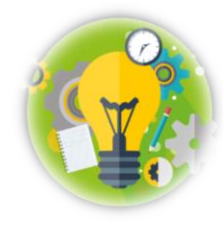

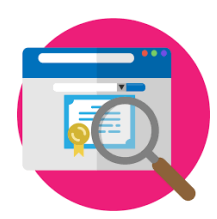

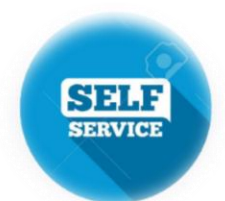

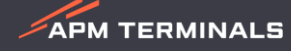

## Fase 2.2 Liberación

#### 1. Solicitud de separación de conceptos.

Una vez capturados los datos del pedimento, se deberá presionar el botón de "separación de conceptos" (solo cuando requieran emitir facturas a diferentes clientes).

| APM TERMINALS                  | Lifting Global Trade. APMT Billing - |                                    |                                    |                                   | Terminal: APMT LAZARO CARDENAS 🔻 |
|--------------------------------|--------------------------------------|------------------------------------|------------------------------------|-----------------------------------|----------------------------------|
| Servicios - Previos -          | Documentos - Facturación - Transfe   | erencias - Solicitud de Liberación |                                    |                                   | Tipo de cambio de hoy            |
| Solicitud de Liberación / Lib. | Importación / Nueva Liberación       |                                    |                                    |                                   |                                  |
| Tipo de Pedimento:             | Normal                               | Patente:                           | 3590 - LUIS HURTADO BELENDEZ       | Número de Pedimento:              | 0000246                          |
| Régimen Aduanero:              | A4- INTRODUCCION PARA DEPOSITO FI    | Firma Electrónica:                 | 12539RTE                           | Medio de Transporte de<br>Salida: | Autotransporte 🔻                 |
| Valor Comercial MXN:           |                                      | Consignatario:                     | GRUPO TEXTILERA VIVA, S.A. DE C.V. | Cliente a Facturar:               | GRUPO VASCONIA, S. A. B.         |
| Fecha de Salida:               |                                      |                                    |                                    |                                   |                                  |
|                                |                                      |                                    |                                    |                                   | Separación de Conceptos          |

Se debe seleccionar el concepto, así como, indicar el cliente a facturar dicho concepto.

| ORA BI |
|--------|
|        |
|        |
| )      |

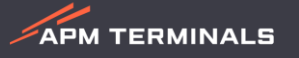

#### 1. Generación de Prefactura.

Una vez aceptada la solicitud de Importación o Exportación, en el módulo de **Solicitud de Liberación/Aceptados**, se mostrará en la columna llamada **Prefactura**, el ícono de color azul indicará que hay una Prefactura asociada.

| icitud de Liberación   | / Importació  | n         |                |                                                                                     |                                                                                       |                   |                                                |                                                                                |                                                                  |                  |                |             |
|------------------------|---------------|-----------|----------------|-------------------------------------------------------------------------------------|---------------------------------------------------------------------------------------|-------------------|------------------------------------------------|--------------------------------------------------------------------------------|------------------------------------------------------------------|------------------|----------------|-------------|
| SOLICITADOS A          | CEPTADOS      | RECHAZ    | ZADOS AR       | CHIVADOS                                                                            |                                                                                       |                   |                                                |                                                                                |                                                                  |                  |                |             |
| cportar (Excel)        |               |           |                |                                                                                     |                                                                                       |                   |                                                |                                                                                |                                                                  | Buscar:          |                | ×Q          |
| olio "11               | Fecha Solicit | tud 🎚 🖡 🛛 | Fecha Ultima A | Actualización 🎚                                                                     | Contenedores                                                                          | Patente 🕼         | Medio de Transporte de Salida 灯                | Consignatario                                                                  | Régimen Aduanero                                                 | 🕴 Fecha Salida 📲 | Validación CRF | Prefacturas |
| 571110201810003        | 11-10-2018    | 18:57     | 18-10-2018 11: | :48                                                                                 | MSKU0756924                                                                           | 1626              | Ferrocarril                                    | ADVA SOLUTIONS SA DE CV                                                        | E2- EXTRACCION DE DEPOSITO FISCAL DE BIENES DE ACTIVO FIJO (AGD) | 19-10-2018       | <b>C</b> .     | <b>b</b> .  |
| <u>570410201810002</u> | 04-10-2018    | 11:39     |                |                                                                                     | MRKU2768476                                                                           | 3974              | Autotransporte                                 | AEC SERVICIOS PROFESIONALES S DE RL DE C                                       | V E3- EXTRACCION DE DEPOSITO FISCAL EN LOCAL AUTORIZADO (INSUMO  | /S) 18-10-2018   | <b>C</b> .     | E.          |
| <u>570410201810001</u> | 04-10-2018    | 11:23     |                |                                                                                     | CNIU1217936 SUDU1506142                                                               | 1626              | Ferrocarril                                    | LEV SPORTS S.A DE C.V.                                                         | E3- EXTRACCION DE DEPOSITO FISCAL EN LOCAL AUTORIZADO (INSUMO    | /S) 11-10-2018   | ₫.             | E.          |
|                        |               |           |                | Estimado Cynthia                                                                    | Maldonado - Externo,                                                                  |                   | Trámi                                          | te de Prefactura Generada                                                      |                                                                  |                  |                |             |
|                        |               |           |                |                                                                                     | La Prefactura                                                                         | 129787 con        | folio asociado <u>25726092018200</u><br>de Pr  | <b>93</b> , ha sido generada con fecha 11/09/20<br>efacturas para su revisión. | 118, favor de ingresar a CWP al módulo                           |                  |                |             |
|                        |               |           |                | Estado: Gene<br>Prefactura: 12<br>Tráfico: Expor<br>Folio Asociad<br>Si usted requi | rada<br>19787<br>tación<br>o: 2572609201820003<br>ere más detalle nos puede contactar | al correo electró | nico <u>clientesizcexpo@apmterminals.com</u> o | al teléfono 753 540 4360.                                                      |                                                                  |                  |                |             |
|                        |               |           |                | Atentamente,<br>Servicio al Cliente<br>Plataforma Come<br>APM Terminals Li          | e<br>rcial<br>ízaro Cárdenas, Michoacan, MX                                           |                   |                                                |                                                                                |                                                                  |                  |                |             |

Cuando se genere la Prefactura, se enviará un correo al Usuario que generó la Solicitud de liberación, indicando el número de Prefactura y Folio Asociado para su validación y autorización.

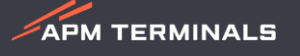

**Fase 2.2** 

**Fase 2.2** 

APM TERMINALS

#### 2. Validación de Prefactura.

Se podrán visualizar las Prefacturas generadas desde el detalle de la solicitud de liberación o bien desde el módulo de Facturas/Prefacturas/Generadas.

Se mostrarán los conceptos a facturar relacionados a la liberación de cada contenedor al folio Asociado y el cliente seleccionado.

| $\circ$                           |                              |                     |                            |                                                           |                                   |             |                    |               |        |             |          |
|-----------------------------------|------------------------------|---------------------|----------------------------|-----------------------------------------------------------|-----------------------------------|-------------|--------------------|---------------|--------|-------------|----------|
| Previos Documentos                | Facturación Transferencias , | Previos - Docu      | mentos Facturación '       | Transferencias Administración Solicitud de Liberación Moi | nitoreo Otras Opciones            |             |                    |               |        |             |          |
|                                   | Prefacturas                  | Prefacturas         |                            |                                                           |                                   |             |                    |               |        |             |          |
| Solicitud de Liberación / Importa | Facturas                     | GENERADAS           | AUTORIZADAS RECHAZADAS     | ARCHIVADAS                                                |                                   |             |                    |               |        |             |          |
|                                   | Pagos                        |                     |                            | Fecha de Emisión: Desde: 19/10/18 Hasta: 20/10/2018 Q     | Moneda: Seleccione V              |             |                    |               |        |             |          |
| SOLICITADOS ACEPTADOS             | RECHAZADOS ARCHIVADOS        | Exportar (Excel) Au | torizar Descargar archivos |                                                           |                                   |             |                    |               | F      | 3uscar:     |          |
|                                   |                              | Prefactura          | II Folio Asociado          | 11 Cliente                                                | 11 Patente                        | 1 Pedimento | 1 Fecha Prefactura | Jî Total Jî N | Moneda | 1 Descargar | Rechazar |
|                                   |                              | □ <u>231781</u>     | <u>2570410201810001</u>    | LEV SPORTS S.A DE C.V.                                    | 1626/ANDER KUTZ GIRAULT           | 8000123     | 19-10-2018 17:09   | \$5,872.40 N  | MXN    | 2           | ×        |
|                                   |                              | □ <u>231784</u>     | <u>2570410201810002</u>    | AEC SERVICIOS PROFESIONALES S DE RL DE CV                 | 3974/ANA LYSETTE ARREDONDO FLORES | 5554543     | 19-10-2018 17:09   | \$5,807.20 N  | MXN    | 2           | ×        |
|                                   |                              | □ <u>231788</u>     | <u>2570410201820002</u>    | AEC SERVICIOS PROFESIONALES S DE RL DE CV                 | 1626/ANDER KUTZ GIRAULT           | 1111121     | 19-10-2018 17:10   | \$285.60 N    | MXN    | 2           | *        |
|                                   |                              | 2 <u>31792</u>      | 2570410201820002           | AEC SERVICIOS PROFESIONALES S DE RL DE CV                 | 1626/ANDER KUTZ GIRAULT           | 1111121     | 19-10-2018 17:10   | \$1,110.00 N  | ИХN    |             | ×        |
|                                   |                              |                     |                            |                                                           |                                   |             |                    |               |        |             |          |

Dando Clic al número de Prefactura, se visualizará la siguiente pantalla para su autorización, rechazo o regeneración.

**Fase 2.2** 

APM TERMINALS

#### 3. Rechazo de Prefactura.

3.

Factura en cero

Se podrá rechazar la Prefactura desde la visualización de los conceptos o desde el módulo de **Prefacturas/Generadas**:

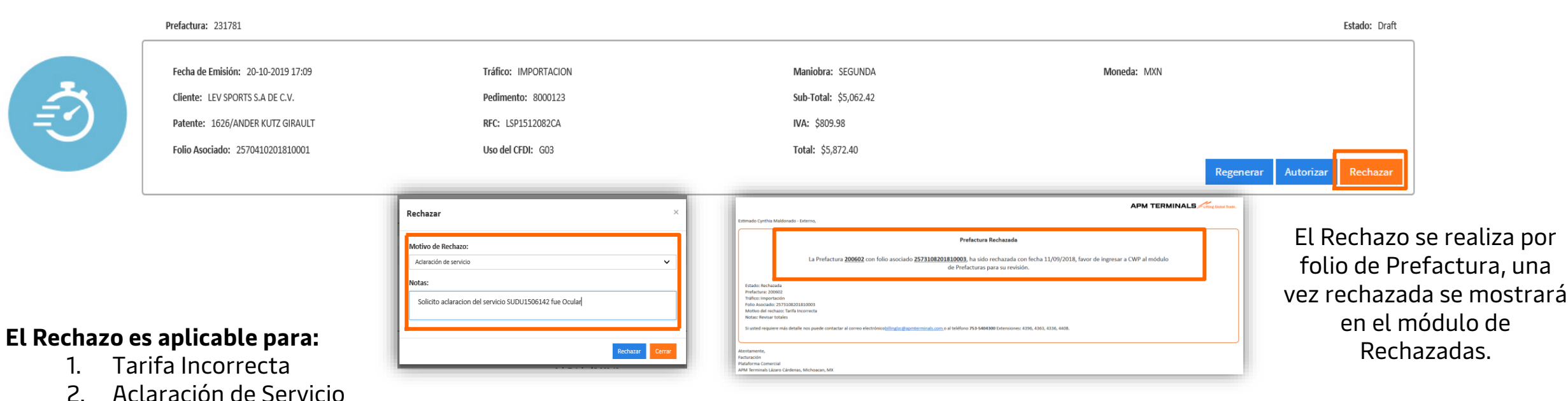

Se debe seleccionar la opción aplicable e ingresar una nota para mayor información, el usuario recibirá un correo notificando la solicitud de rechazo, en caso de proceder se generará una nueva Prefactura para su Autorización, de lo contrario se notificará la no procedencia y se emitirá la factura correspondiente.

Nota: Para cambiar la razón social se debe seleccionar opción "Regenerar", las facturas que se rechacen por temas de cambio de razón social el ejecutivo deberá dar seguimiento, ya que en la solicitud de liberación no se actualizará el cambio solicitado, por lo que podrían generarse facturas a la razón social de la liberación.

#### 4. Regenerar Prefactura.

Se podrá Regenerar desde la visualización de los conceptos de la Prefactura solo para los siguientes casos:

- I. Cambio de Razón Social a facturar
- 2. Realizar Segregación de Maniobras

| Prefactura: 231781                 |                      |                       | Estado: Draft                |
|------------------------------------|----------------------|-----------------------|------------------------------|
| Fecha de Emisión: 20-10-2019 17:09 | Tráfico: IMPORTACION | Maniobra: SEGUNDA     | Moneda: MXN                  |
| Cliente: LEV SPORTS S.A DE C.V.    | Pedimento: 8000123   | Sub-Total: \$5,062.42 |                              |
| Patente: 1626/ANDER KUTZ GIRAULT   | RFC: LSP1512082CA    | <b>IVA:</b> \$809.98  |                              |
| Folio Asociado: 2570410201810001   | Uso del CFDI: G03    | Total: \$5,872.40     | Regenerar Autorizar Rechazar |

Deben seleccionar el cliente a Facturar o cambiar la segregación de la solicitud y generar una o dos prefacturas según sea el caso.

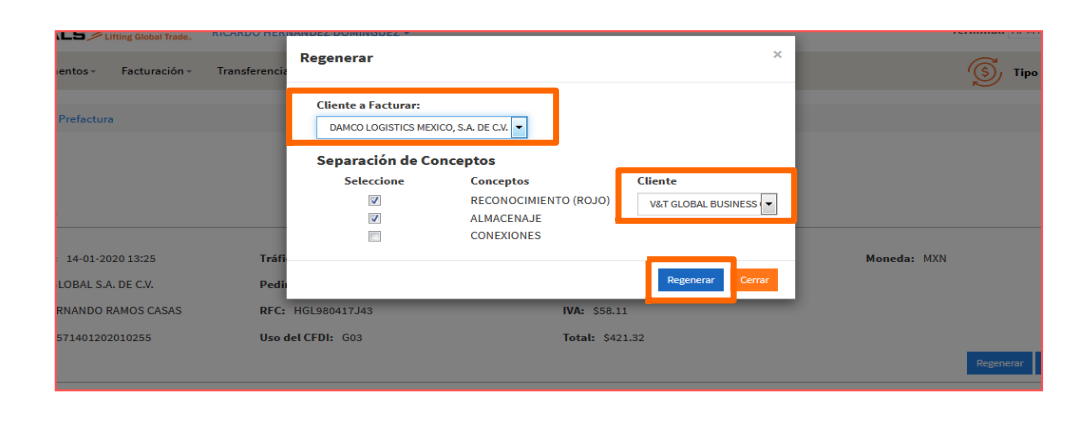

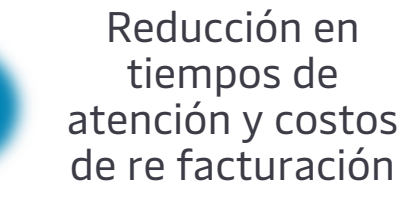

**Fase 2.2** 

APM TERMINALS

## Fase 2.2

APM TERMINALS

#### Generación de Prefactura (Validación, Autorización, Rechazo y Regeneración)

#### 5. Autorización de Prefactura.

La autorización de las Prefacturas se podrá realizar desde la Visualización de la Prefactura o desde el módulo de **Prefacturas/Generadas** seleccionando una o varias al mismo tiempo. Las Prefacturas que no estén vinculadas a un folio de liberación (Almacenajes, Transferencia, Rojos, Vacíos (ERO & EDO) y Previos) solo se podrán autorizar o Rechazar

| Prefacturas                                                                                                    |                  |                                    |            | Regenerar               | Autorizar                                 |                                   |
|----------------------------------------------------------------------------------------------------|------------------|------------------------------------|------------|-------------------------|-------------------------------------------|-----------------------------------|
| (i) Recuerda que si no Aceptas / Rechazas / Regeneras, las pre-facturas generadas se finalizaran después de las 17:30 hrs. de forma automatica de L -V y Sábad | ido hasta 1 pm.  |                                    |            | Regeneral               | Actinzar                                  |                                   |
| GENERADAS AUTORIZADAS RECHAZADAS ARCHIVADAS                                                                                                    |                  | Prefacturas                        |            |                         |                                           |                                   |
| Fecha de Emisión: Desde: 30/04/2023 Hasta: 30/05/2023 Q Moneda: Seleccione V                                                                                   |                  |                                    |            |                         |                                           |                                   |
| Exportar (Excel) Autorizar Descargar archivos                                                                                                    |                  | GENERADAS AUTORIZADA               | S RECHAZAE | AS ARCHIVADAS           |                                           |                                   |
| Prefactura 🕌 Folio Asociado 🕼 Cliente     Prefactura 🕌 Patente     Prefactura                                                                                  | cha Prefactura 🔱 |                                    |            |                         |                                           |                                   |
| Image: 2121287         2573005202310007         RADAR CUSTOMS & LOGISTICS         3862/LUIS HOYO GARCIA         3003803         30-00                          | 05-2023 08:46    |                                    | _          | Fecha de Emisión: D     | esde: 19/10/2018 Hasta: 25/10/2018 Q Mo   | neda: Seleccione 🗸                |
| Image: 2121445         2573005202310093         ARCELORMITTAL MEXICO         3862/LUIS HOYO GARCIA         3002967         30-05                               | 05-2023 11:21    | Exportar (Excel) Descargar archive | os         |                         |                                           |                                   |
| 2121454         2573005202310100         IMPORTADORA MIZCO         3862/LUIS HOYO GARCIA 3003922         30-05                                                 | 05-2023 11:41    | Prefactura                         | Factura    | Ja Folio Asociado       | 🕼 Cliente                                 | 1 Patente                         |
| 2121461         2573005202310106         VF OUTDOOR MEXICO         3862/LUIS HOYO GARCIA         3003297         30-05                                         | 05-2023 11:56    | 231792                             | C-189534   | 2570410201820002        | AFC SERVICIOS PROFESIONALES S DE RUDE CV  | 1626/ANDER KUTZ GIRALIUT          |
| Image: 2121566         NEWELL BRANDS DE MEXICO         3862/LUIS HOYO GARCIA         30-00                                                                     | 05-2023 12:51    |                                    | 0 105504   |                         |                                           |                                   |
| 2121567 NEWELL BRANDS DE MEXICO 3862/LUIS HOYO GARCIA 30-0                                                                                                    | 05-2023 12:51    | <u>231788</u>                      | C-189535   | <u>2570410201820002</u> | AEC SERVICIOS PROFESIONALES S DE RL DE CV | 1626/ANDER KUTZ GIRAULT           |
| Image: 2121576         NEWELL BRANDS DE MEXICO         3862/LUIS HOYO GARCIA         30-00                                                                     | 05-2023 12:52    | <u>231784</u>                      | C-189536   | 2570410201810002        | AEC SERVICIOS PROFESIONALES S DE RL DE CV | 3974/ANA LYSETTE ARREDONDO FLORES |
|                                                                                                    |                  | 231781                             | C-189549   | 2570410201810001        | LEV SPORTS S.A DE C.V.                    | 1626/ANDER KUTZ GIRAULT           |

#### Importante:

Prefactura que no haya sido autorizada en el día que está siendo emitida y dentro de los horarios de atención de Lunes a Viernes de 8:30 a 17:30 hrs y Sábado de 9:00 a 13:00 hrs por el agente aduanal, se finalizará al final del día tomándose como correcta, por lo que puede ocasionar bloqueo de patente, así como, costos de refacturación para cualquier cambio solicitado (apegado a la política actual de APM), se recomienda revisar el **Manual de Solicitud de Cancelación o Refacturación de Facturas**.

#### Fase 2.2 Servicios facturados

#### 6. Revisión de conceptos facturados.

Si el cliente desea conocer los servicios que han sido facturados al momento, deberá consultar el módulo de "servicios facturados" dentro del menú de Facturación.

|                                                                                              | /INALS                                               | Lifting Global Trade. | Gabriel Valle Maldona         | ado 🗸                   |                                |                                   |                                                                                                    | Terminal: A                                 | APMT LAZARO CARDENAS 🗸                                          |
|----------------------------------------------------------------------------------------------|------------------------------------------------------|-----------------------|-------------------------------|-------------------------|--------------------------------|-----------------------------------|----------------------------------------------------------------------------------------------------|---------------------------------------------|-----------------------------------------------------------------|
| Previos - F                                                                                  | Facturación                                          | Transferencias +      | Administración 🗸              | Solicitud de Liberación | + Monitoreo +                  | Reportes <del>-</del>             | Otras Opciones +                                                                                                 | ت<br>ا                                      | ipo de cambio de hoy                                            |
| Itinerario Buc<br>es<br>Servicios Factura                                                    | Prefacturas<br>Facturas<br>Pagos<br>Servicios Factur | ados.                 | OS Re                         | <b>f</b> SI A936S       | 🗮 ETA · OC                     | 0_00_2010 22:00                   |                                                                                                    |                                             | ~                                                               |
| Contenedores                                                                                 | :                                                    |                       |                               | В                       | uscar                          | Buso                              | ueda Masiva                                                                                                    |                                             |                                                                 |
| Exportar (Excel)                                                                             |                                                      |                       |                               |                         |                                |                                   |                                                                                                    |                                             | Buscar:                                                         |
| Exportar (Excel) Contenedo                                                                   | or                                                   |                       | 👫 Factura                     |                         | 1 Prefactura                   |                                   | .↓† F                                                                                                    | echa Emisión                                | Buscar:                                                         |
| Exportar (Excel) Contenedo CAAU54506                                                         | <b>or</b><br>669                                     |                       | <b>Factura</b> S-23563        |                         | Prefactura<br>401669           |                                   | Lt F                                                                                                    | echa Emisión<br>9-08-2019 09:52             | Buscar:                                                         |
| Exportar (Excel)<br>Contenedo<br>CAU54506<br>Concepto                                        | or<br>669                                            |                       | ↓ <b>1</b> Factura<br>S-23563 |                         | Unidad                         | Cantidad                          | lt F<br>2<br>Precio U                                                                                            | echa Emisión<br>9-08-2019 09:52<br>Initario | Buscar:                                                         |
| Exportar (Excel) Contenedo CAAU54506 Concepto CODIGO ISPS                                    | <b>6</b> 69                                          |                       | ↓ <b>Factura</b><br>S-23563   |                         | Unidad Prefactura              | Cantidad<br>1                     | L1 F<br>2<br>Precio U<br>\$86.21                                                                                 | echa Emisión<br>9-08-2019 09:52<br>Initario | Buscar:<br>Total<br>\$86,21                                     |
| Exportar (Excel) Contenedo CAAU54506 Concepto CODIGO ISPS CONTROL DOCUM                      | 0F<br>669<br>MENTAL ELECTR                           | RONICO                | <b>↓ Eactura</b><br>S-23563   |                         | Prefactura<br>401669<br>Unidad | Cantidad<br>1<br>1                | II         F           2         2           Precio         0           \$86.21         \$127.00                 | echa Emisión<br>9-08-2019 09:52<br>Initario | Buscar:<br>Total<br>\$86.21<br>\$127.00                         |
| Exportar (Excel) Contenedo CAAU54506 Concepto CODIGO ISPS CONTROL DOCUM ENTREGA SPF LLE      | 0F<br>669<br>MENTAL ELECTR<br>ENO 40 HC              | RONICO                | ↓ <b>Eactura</b><br>S-23563   |                         | Unidad Prefactura              | Cantidad<br>1<br>1<br>1           | It         F           2         Precio U           \$86.21         \$127.00           \$848.00         \$848.00 | echa Emisión<br>9-08-2019 09:52<br>Initario | Buscar:<br>Total<br>\$86,21<br>\$127.00<br>\$848.00             |
| Exportar (Excel) Contenedo CAAU54506 COLGO ISPS CONTROL DOCUM ENTREGA SPF LLE MUELLAJE 40 HC | 0F<br>669<br>MENTAL ELECTR<br>ENO 40 HC              | RONICO                | ↓ Factura<br>S-23563          |                         | Unidad Prefactura              | Cantidad<br>1<br>1<br>1<br>1<br>1 | L1 F<br>2<br>Precio U<br>\$86.21<br>\$127.00<br>\$848.00<br>\$160.00                                             | echa Emisión<br>9-08-2019 09:52<br>Initario | Buscar:<br>Total<br>\$86.21<br>\$127.00<br>\$848.00<br>\$160.00 |

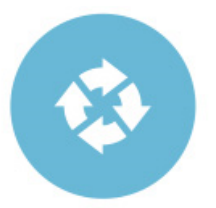

Se realiza la consulta por contenedor y se desglosan los conceptos facturados al momento, indicando el número de factura.

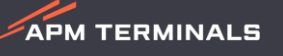

#### Bloqueo de maniobras por adeudo

APM TERMINALS

#### Autorización de Prefactura y Bloqueo.

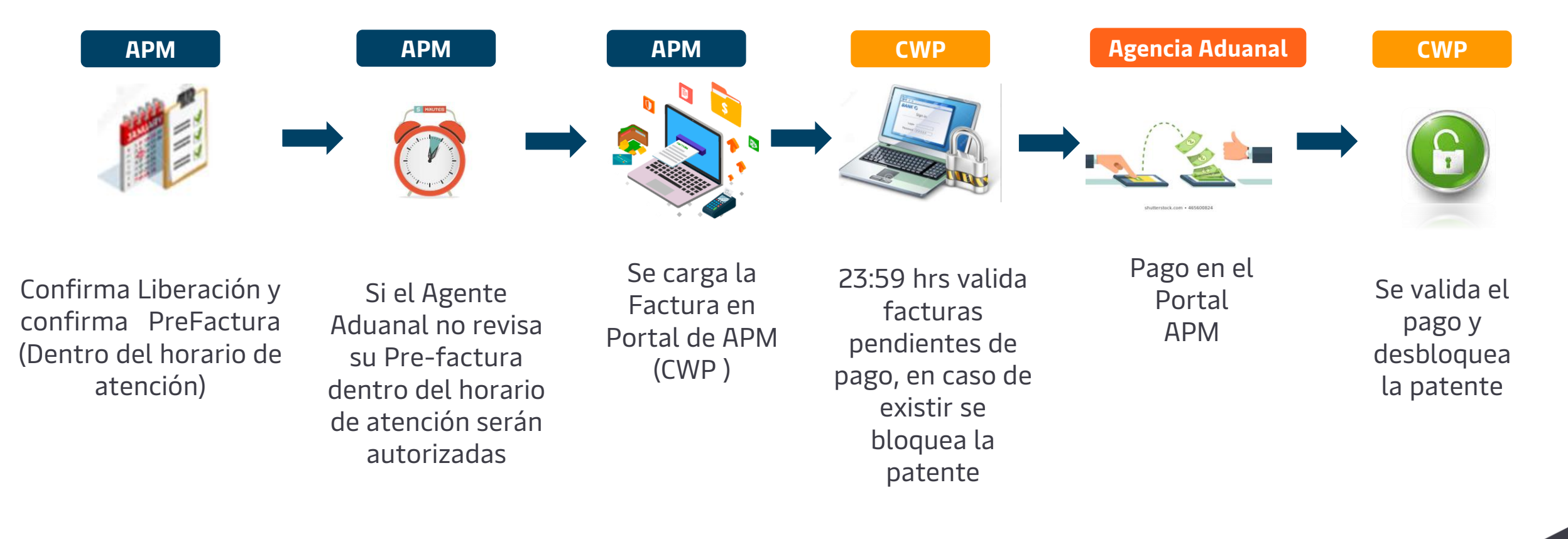

Horarios de atención: Lunes a Viernes de 8:30 a 17:30 hrs Sábado de 9:00 a 13:00 hrs

# Validación de Cancelación de facturas

APM TERMINALS

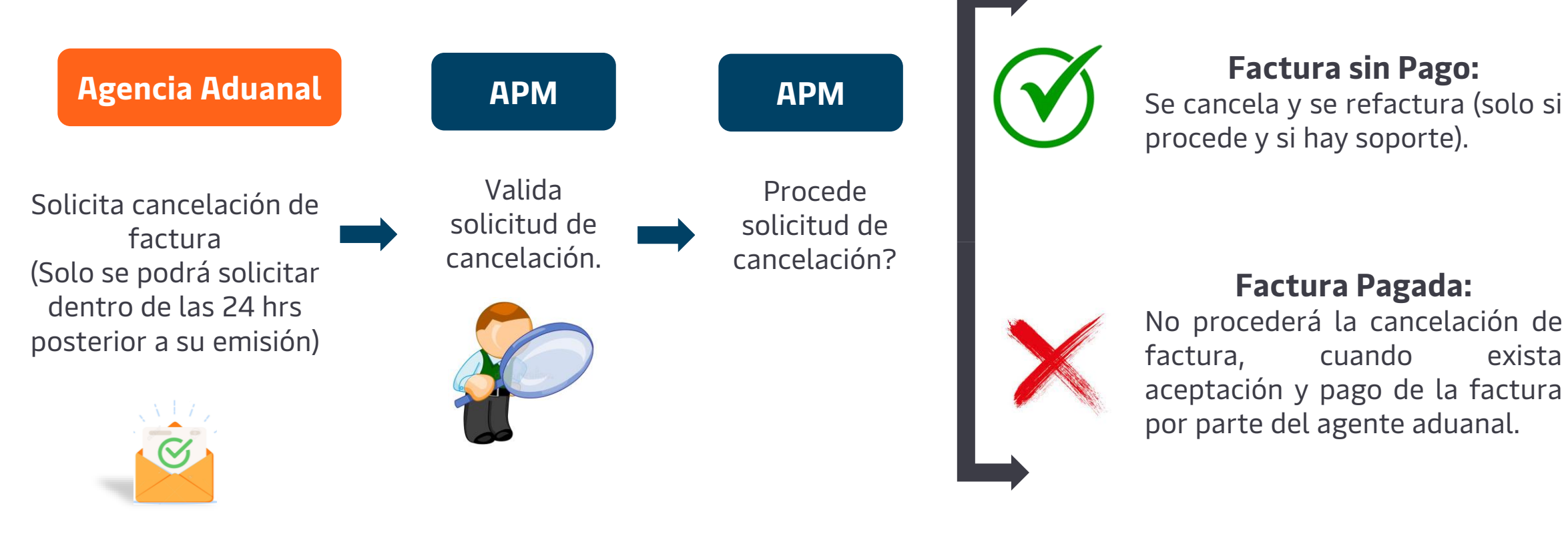

#### Importante:

- La cancelación o solicitud de refacturación para maniobras o conceptos que absorba la Línea Naviera con una instrucción tardía No Aplica, ya que la instrucción debe ser recibida antes de la liberación o emisión de la factura.
- La solicitud para cancelación o refacturación de sus facturas debe ser dentro las primeras 24 horas de su emisión.
- Factura pagada no podrá ser refacturada o cancelada
- Consultar el Manual de Solicitud de Cancelación o Refacturación de Facturas

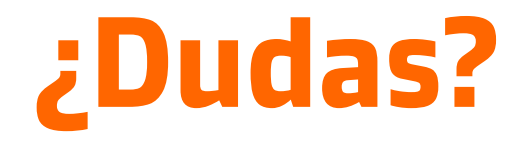

¡Comunícate al área de Facturación!

Correo: <a href="mailto:billinglzc@apmterminals.com">billinglzc@apmterminals.com</a>

Teléfono : 753 54 04300 Extensiones: 4396, 4363, 4408 y 4336

Horarios de atención: Lunes a Viernes de 8:30 a 17:30 hrs Sábado de 9:00 a 13:00 hrs

APM TERMINALS